Revision 1.4

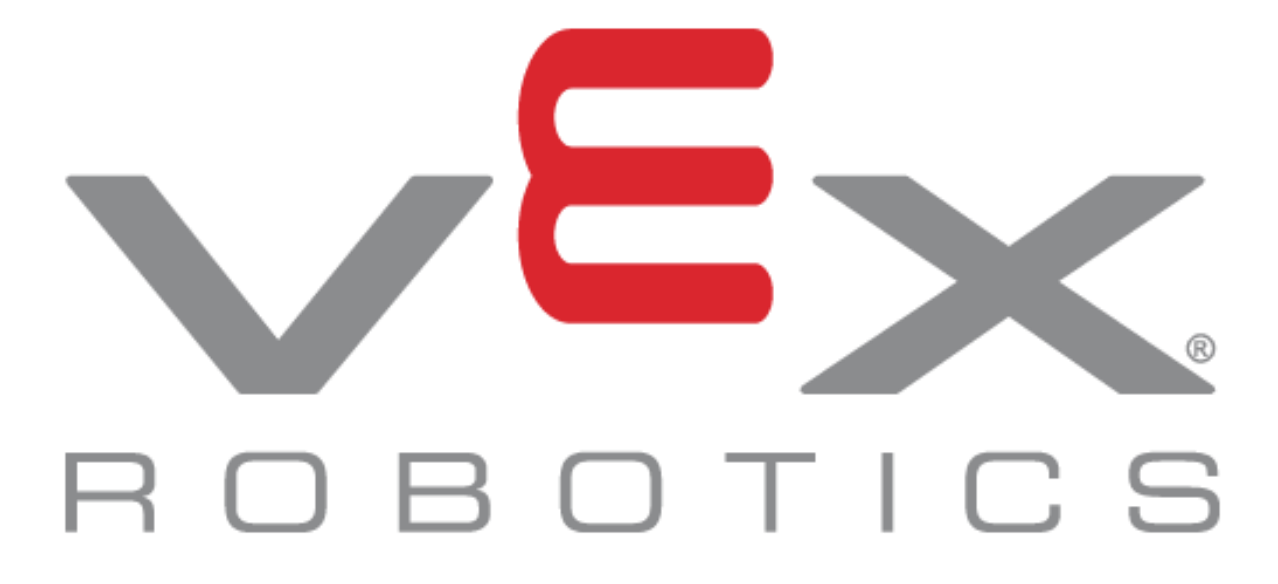

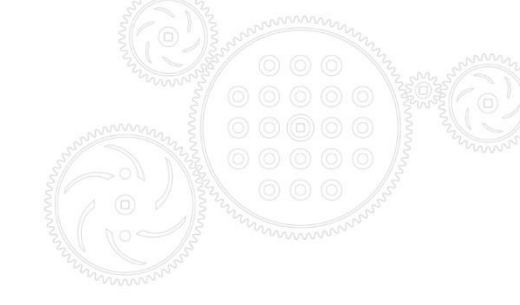

## **Table of Contents**

| 1. Purpose of this Guide                           | 4  |
|----------------------------------------------------|----|
| 2. Installing the Victor Dashboard                 | 5  |
| 2.1. Installing Serial Drivers                     | 7  |
| 2.1.1. Installing Serial Drivers – Prolific PL2303 | 7  |
| 3. Connecting to the Victor BB over UART-USB       | 8  |
| 3.1. Wiring requirements.                          | 8  |
| 3.2. Opening Application, Selecting the port       | 9  |
| 3.2.1. Troubleshooting                             | 10 |
| 3.3. Field-upgrade to latest firmware              | 12 |
| 4. Status Signals                                  | 14 |
| 4.1. Status Signals (Detailed) Tab                 | 14 |
| 5. Configuration Settings                          | 15 |
| 6. Controlling motor output                        | 15 |
| 7. Logger                                          | 15 |
| 8. Custom Calibration                              | 16 |
| 9. Current-Limiting                                | 16 |
| 9.1. Terms                                         | 16 |
| 9.2. Theory of operation.                          | 17 |
| 9.3. Additional tuning                             | 18 |
| 10. Status LED Blink Codes                         | 19 |
| 11. Calibration Procedure                          | 19 |
| 12. CRF Firmware History                           | 20 |
| 13. Revision History                               | 20 |

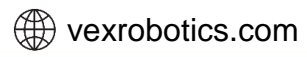

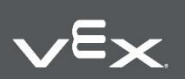

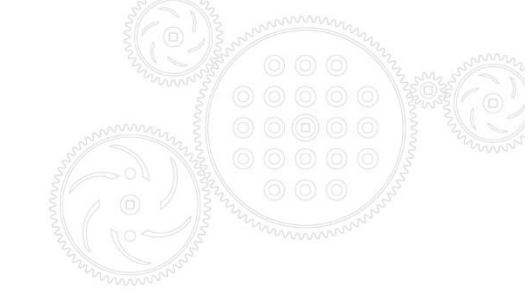

Warning: Do not apply >5.5v to the center wire of the Victor BB's input connector. Doing so can damage the Victor BB circuit and render the unit non-functional.

- 1. This applies to systems using the VEX ARM® Cortex®-based Microcontroller.
- 2. This applies to systems that use a receiver battery that is charged to a voltage higher than 5.5v.

We recommend that for all application where the Victor BB is not being used in Battery Eliminator Circuit (BEC) mode that you simply cut the center wire of your PWM input cable. This will ensure the Victor BB circuit cannot be damaged.

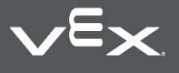

wexrobotics.com

## 1. Purpose of this Guide

The purpose of this guide is to document the functionality of the Victor BB Motor Controller.

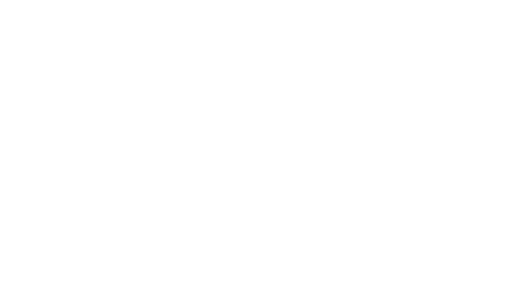

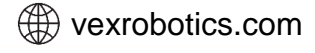

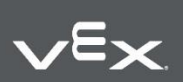

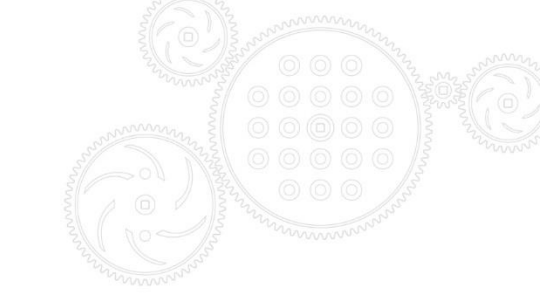

## 2. Installing the Victor Dashboard

The installer installs...

- Dashboard EXE and supporting DLL
- Microsoft Visual C++ 2015 redistributable (x86) if not installed already v14.0.23506
- Microsoft .NET Framework 4.5.2 if not installed already

The following also requires installing depending on which cable solution is used.

- FTDI USB Serial Drivers Drivers (v2.12.14)
- PL2303 Prolific USB Serial Drivers (1.12.0)

Download Link:

http://www.ctr-electronics.com/downloads/installers/VEX Victor BB Dashboard-Installer-1.0.0.5.zip

Download and extract the zip. Inside there is an installer and folder for USB drivers...

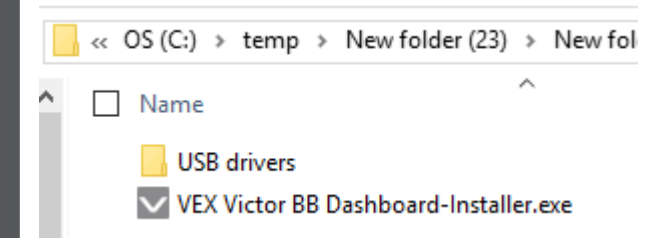

Run the installer to install the Dashboard.

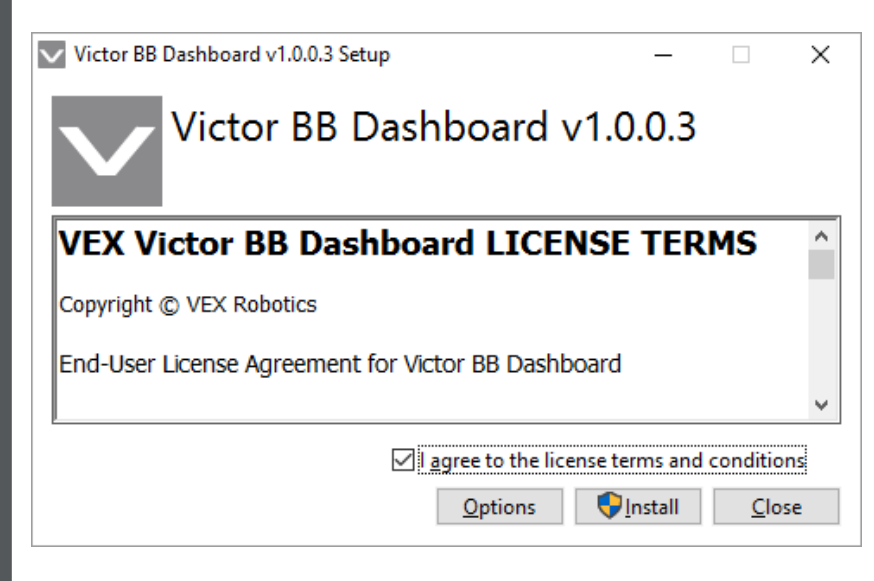

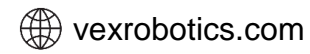

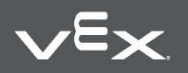

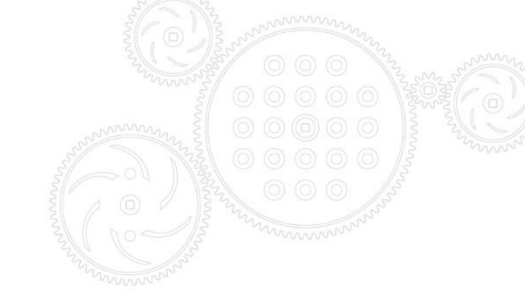

Victor BB Dashboard v1.0.0.3 Setup

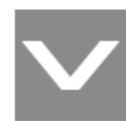

Victor BB Dashboard v1.0.0.3

Installation Successfully Completed

After install the Dashboard will be on the desktop and start menu.

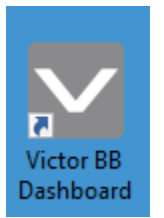

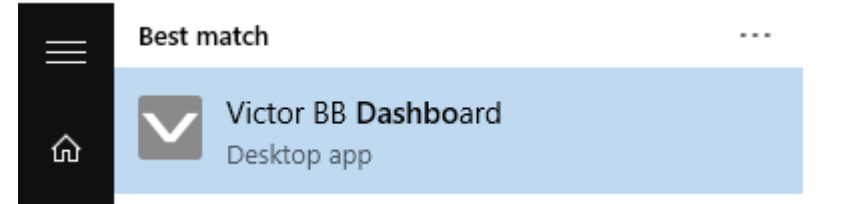

<u>C</u>lose

 $\times$ 

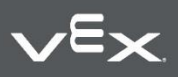

wexrobotics.com

## 2.1. Installing Serial Drivers

#### There are two sets of drivers in the zip for each cable solution.

## 2.1.1. Installing Serial Drivers – Prolific PL2303

Inside the subfolder USB Drivers/PL2303/1.12.0, there is an installer exe that will install the drivers.

| .                                     | Application Tools 1.12.0                                                      |                    | -                |                |
|---------------------------------------|-------------------------------------------------------------------------------|--------------------|------------------|----------------|
| File Home                             | Share View Manage                                                             |                    |                  | ~ 🕐            |
| ← → ~ ↑                               | « New folder > VEX Victor BB Dashboard-Installer-1.0.0.3 > USB drivers > PL23 | 303 » 1.12.0       | ✓ Ö Search 1.1   | 2.0 <b>,</b> 0 |
| 🔮 Docume ^                            | Name ^                                                                        | Date modified      | Туре             | Size           |
| 👆 Downloa                             | 1767464-VerificationReport.pdf                                                | 10/7/2015 5:06 AM  | Foxit Reader PDF | 43 KB          |
| 🁌 Music                               | 은 checkChipVersion_v1006.exe                                                  | 1/15/2013 5:20 AM  | Application      | 208 KB         |
| 📲 Nexus 5                             | 😰 PL2303 Windows Driver User Manual v1.12.0.pdf                               | 10/7/2015 4:55 AM  | Foxit Reader PDF | 1,455 KB       |
| Pictures                              | PL2303_DriverInstallerv1.12.0_ReleaseNote.txt                                 | 10/7/2015 4:59 AM  | Text Document    | 11 KB          |
| Videos                                | PL2303_Prolific_DriverInstaller_v1.12.0.exe                                   | 10/7/2015 4:25 AM  | Application      | 3,631 KB       |
| 🛀 OS (C:)                             | PL2303CheckChipVersion_ReadMe.txt                                             | 6/16/2015 10:16 PM | Text Document    | 2 KB           |
|                                       |                                                                               |                    |                  |                |
| SD LOGGER (I                          |                                                                               |                    |                  |                |
| n allwpilib                           |                                                                               |                    |                  |                |
| datadirec                             |                                                                               |                    |                  |                |
| eol                                   |                                                                               |                    |                  |                |
| · · · · · · · · · · · · · · · · · · · |                                                                               |                    |                  | >              |
| 6 items 1 item se                     | lected 3.54 MB                                                                |                    |                  |                |

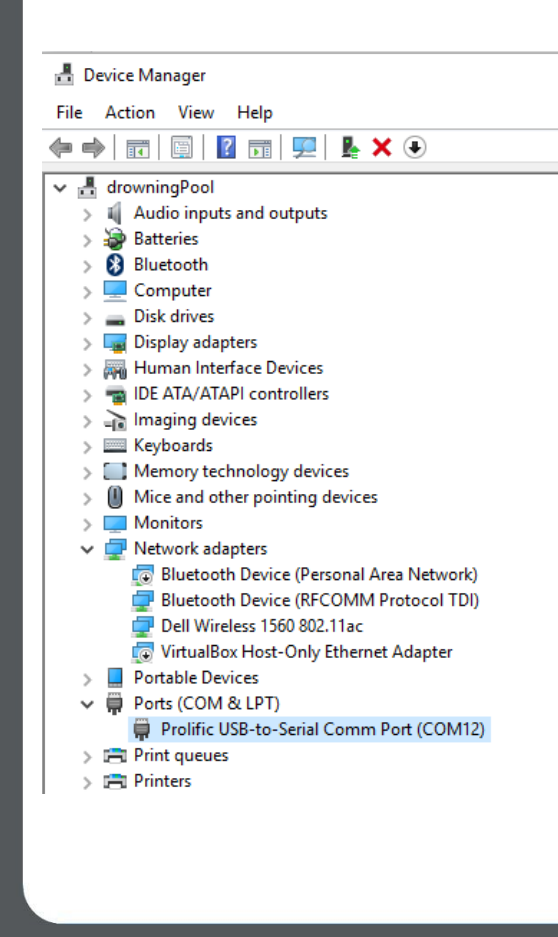

ν<sup>E</sup>×

At this point you can insert a Serial USB Cable and it will appear in device manager.

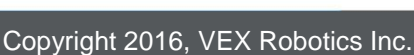

wexrobotics.com

7

## 3. Connecting to the Victor BB over UART-USB

## 3.1. Wiring requirements.

The pinout on the Victor's male 3pin UART cable is ... Ground (outside of case) Victor Receive Victor Transmit (inside of case)

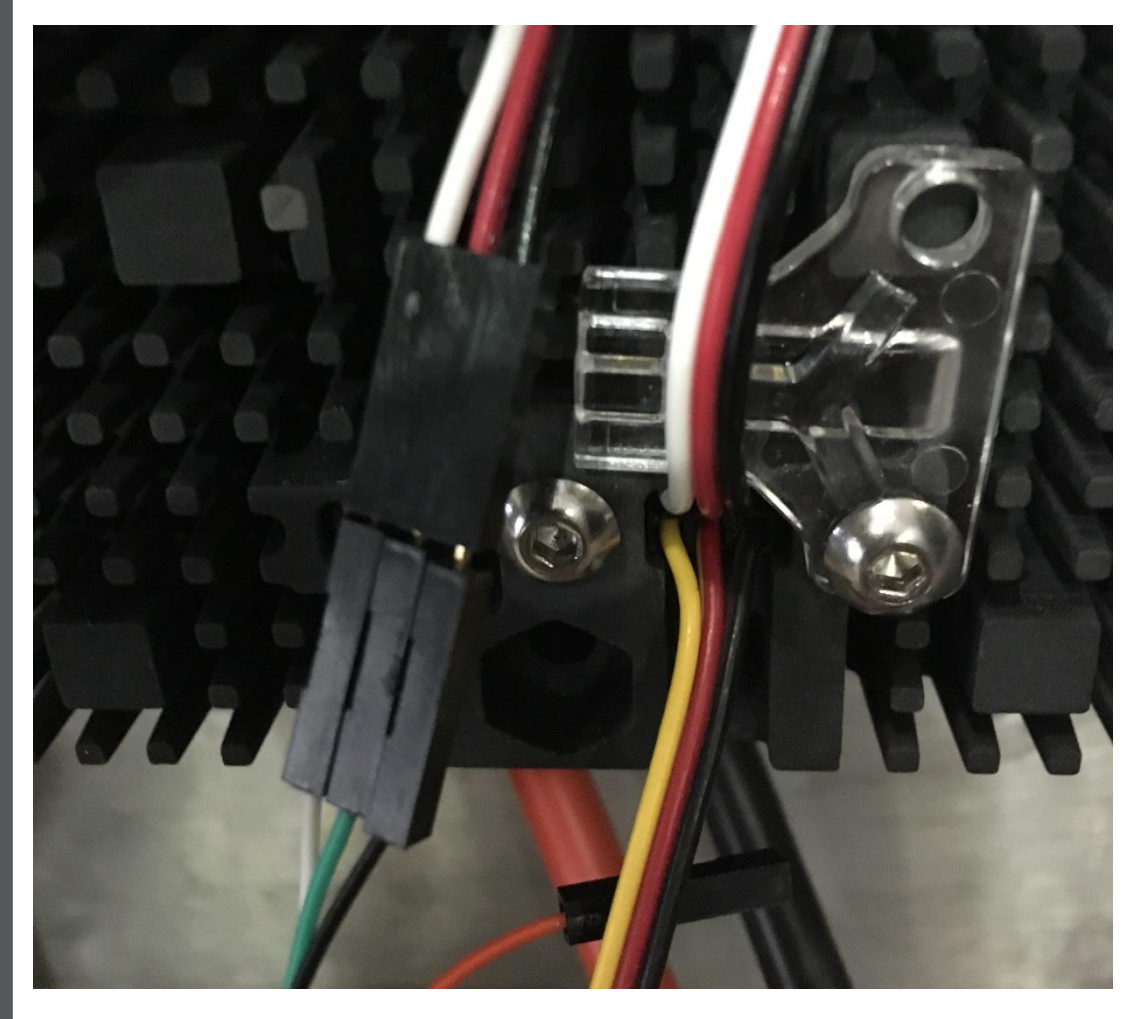

You can directly connect the Adafruit UART-USB cable (Adafruit product ID: 954) to a standard PWM cable as shown above.

The wire connections are: White to white Green to red Black to black

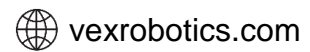

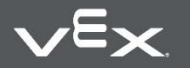

Copyright 2016, VEX Robotics Inc. 2016-10-21

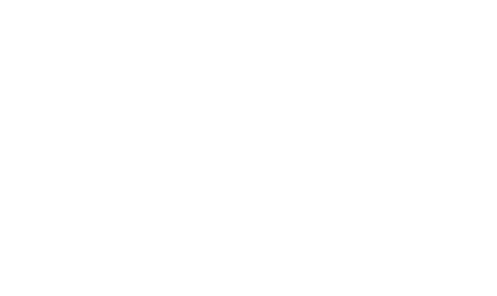

## **3.2. Opening Application, Selecting the port**

Open the Victor Dashboard program.

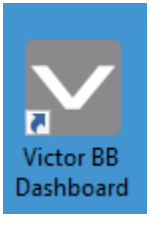

| Victor BB -    | Dashboard         |               |        |             |                   |            | _           |         |          | $\times$            |
|----------------|-------------------|---------------|--------|-------------|-------------------|------------|-------------|---------|----------|---------------------|
| Serial Port: 🖸 | M12               | ~ Connect     | t      | )isconnect  | Enter Serial Port | Number     | and press   | Con     | nect     |                     |
| Status         |                   |               |        |             |                   | Motor Outp | out         |         |          |                     |
| App Status:    |                   | Output(%):    |        |             |                   | +100%      |             | 0.00    |          | *                   |
| App Vers:      |                   | Current(A):   |        |             |                   | +50%       |             |         |          |                     |
| Bootloader:    |                   | Battery(V):   |        |             |                   | 0%         | _           |         |          | _                   |
| Hardware Ver   | 18:               | PWM(us):      |        |             |                   | -50%       |             |         |          | _                   |
| Manufacture    | Date:             |               |        |             |                   | -100%      | Enabl       | е       |          | le                  |
|                |                   |               |        |             |                   |            |             |         |          |                     |
| Field-upgrade  | Status (Detailed) | Configuration | Logger | Calibration | Advanced Control  | E.O.L.     |             |         |          |                     |
| CRF Path:      |                   |               |        |             |                   |            |             | Brow    | se       |                     |
|                |                   |               |        |             |                   |            | F           | ield-Up | ograde   |                     |
|                |                   |               |        |             |                   |            |             |         |          | -                   |
|                |                   |               |        |             |                   |            |             |         |          |                     |
|                |                   |               |        |             |                   |            |             |         |          |                     |
|                |                   |               |        |             |                   |            |             |         |          |                     |
|                |                   |               |        |             |                   |            |             |         |          |                     |
|                |                   |               |        |             |                   |            |             |         |          |                     |
|                |                   |               |        |             |                   | Ver        | sion (1.0.0 | 12) D   | LL (1.0. | 0.13) <sub>.:</sub> |

Bring down the dropdown and select the appropriate COM port. If the list is empty, then no serial cable is attached to the PC or drivers are missing. See Section 2.1 for instructions.

#### Once selected press Connect.

If the wiring is correct, Dashboard will report that it's connected. The progress bars may be disabled if Victor has no firmware. This is ok, just go to section 3.3 to field-upgrade the Victor.

| Victor BB - Dashboard                                                                               | – 🗆 X                              |
|----------------------------------------------------------------------------------------------------|------------------------------------|
| Setial Port: Connect Disconnect Connected                                                           |                                    |
| Status                                                                                              | or Output                          |
| App Status: Running Output(%): -2.37%                                                               | 100% 0.00 🚖                        |
| App Vers: 0.17 Current(A): 1.342 +                                                                  | -50%                               |
| Bootloader: 0.4 Battery(V): 15.24                                                                   | 0%                                 |
| Hardware Vers: 1.0 PWM(us): 1488                                                                    | -50%                               |
| Manufacture Date: Feb 4, 2016                                                                       | 100% Enable Disable                |
| Field-upgrade Status (Detailed) Configuration Logger Calibration Advanced Control E.C.<br>CRF Path: | D.L.<br>Browse<br>Field-Upgrade    |
|                                                                                                    | Version (1.0.0.12) DLL (1.0.0.13); |

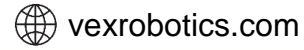

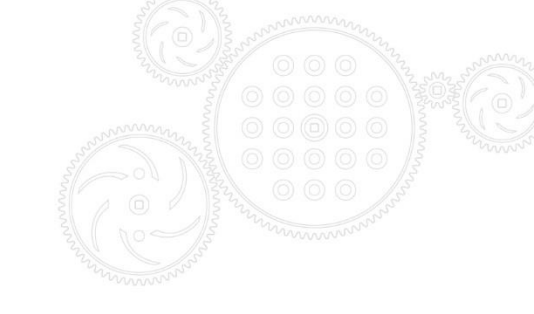

#### 3.2.1. Troubleshooting

| Victor BB - D    | ashboard          |                 |          |             |                  |              | _              |                | ×         |
|------------------|-------------------|-----------------|----------|-------------|------------------|--------------|----------------|----------------|-----------|
| Serial Port: COM | 12                | ✓ Connect       | Di       | sconnect    | Opening Serial F | ort          |                |                |           |
| Status           |                   |                 |          |             |                  | Motor Output |                |                |           |
| App Status:      |                   | Output(%):      |          |             |                  | +100%        | 0.0            | 0              | <b>+</b>  |
| App Vers:        |                   | Current(A):     |          |             |                  | +50%         |                | -              |           |
| Bootloader:      |                   | Battery(V):     |          |             |                  | 0%           |                |                | _         |
| Hardware Vers:   |                   | PWM(us):        |          |             |                  | -50%         |                |                | _         |
| Manufacture Da   | ate:              |                 |          |             |                  | -100%        |                | Disabl         | le        |
| Field-upgrade s  | Status (Detailed) | Configuration   | Logger   | Calibration | Advanced Control | E.O.L.       | Bro<br>Field-U | wse<br>Jpgrade |           |
|                  |                   |                 |          |             |                  |              |                |                |           |
|                  | Opening           | g Serial Port ( | hover fo | r more)     |                  | Version      | (1.0.0.12)     | DLL (1.0.0     | ).13) .:: |

If application can't open the Serial Port, check device manager to confirm the correct serial port number is selected.

If Dashboard is reporting the following error, check the cable at the Victor end. Make sure Victor is powered and that the wiring is correct.

| Victor BB - Dashboa     | rd                                              | - 🗆 X                                               |
|-------------------------|-------------------------------------------------|-----------------------------------------------------|
| Serial Port: COM13      | Connect Disconnect Conn<br>Make                 | ecting<br>sure Victor is connected to serial cable. |
| Status                  |                                                 | Motor Output                                        |
| App Status: Running     | Output(%): -2.37%                               | +100% 0.00                                          |
| App Vers: 0.17          | Current(A): 1.342                               | +50%                                                |
| Bootloader: 0.4         | Battery(V): 15.19                               | 0%                                                  |
| Hardware Vers: 1.0      | PWM(us): 1488                                   | -50%                                                |
| Manufacture Date: Feb   | o 4, 2016                                       | -100% Enable Disable                                |
| Field-upgrade Status (D | etailed) Configuration Logger Calibration Advan | ced Control E.O.L.                                  |
| CRF Path:               |                                                 | Browse                                              |
|                         |                                                 | Field-Upgrade                                       |
|                         |                                                 |                                                     |
|                         |                                                 |                                                     |
|                         |                                                 |                                                     |
|                         |                                                 |                                                     |
| 1                       |                                                 |                                                     |
|                         | Reading Device Info (hover for more)            | Version (1.0.0.12) DLL (1.0.0.13);                  |

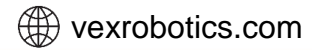

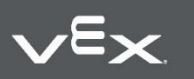

| Victor BB - Dashboard          | I                             |             |                  |              |               | -        |          | ×      |
|--------------------------------|-------------------------------|-------------|------------------|--------------|---------------|----------|----------|--------|
| Serial Port: COM29             | ✓ Connect Disc                | connect     | Opening Serial   | Port         |               |          |          |        |
| Status                         |                               |             |                  | Motor Output |               |          |          |        |
| App Status:                    | Output(%):                    |             |                  | +100%        | Percent:      | 0.00     | k        | -      |
| App Vers:                      | Current(A):                   |             |                  | +50%         |               |          |          | _      |
| Bootloader:                    | Battery(V):                   |             |                  | 0%           |               | _        |          |        |
| Hardware Vers:                 | PWM(us):                      |             |                  | -50%         | Enable        | e [      | Disable  |        |
| Manufacture Date:              |                               |             |                  | -100%        |               |          |          |        |
| Configuration<br>Neutral Mode: | ✓ Bat Elim: ✓                 | ]           |                  |              |               |          |          |        |
| Field-upgrade Status (Det      | ailed) Configuration Longer ( | Calibration | Advanced Contro  |              | ent Limit (Ar | lvanced  | 1        |        |
| Ramping:                       | ✓ Dat Elim. ✓ ✓ 0.00          | )<br>PerSec |                  |              |               |          |          |        |
| Current Limit:                 | ✓ 0                           |             |                  |              |               |          |          |        |
| Apply                          | / Revert                      |             |                  |              |               |          |          |        |
| (hhb)                          | I TOYOL                       |             |                  |              |               |          |          |        |
|                                |                               |             |                  |              |               |          |          |        |
|                                |                               |             |                  |              |               |          |          |        |
|                                |                               |             |                  |              |               |          |          |        |
|                                |                               |             |                  |              |               |          |          |        |
|                                |                               |             |                  |              |               |          |          |        |
| Opening Seria                  | Port, but it appears already  | opened.     | (hover for more. | )            | Version (1    | .0.0.16) | DLL (1.0 | .0.14) |

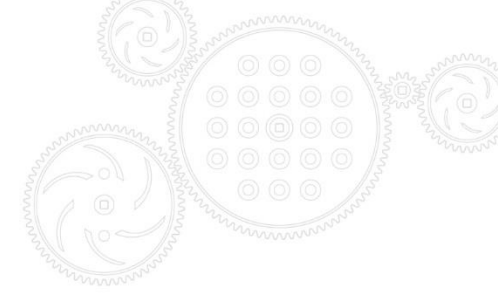

If the serial port is already opened by another program (such as another Dashboard instance) the bottom status message will reflect this.

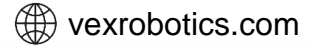

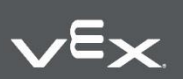

Copyright 2016, VEX Robotics Inc. 2016-10-21

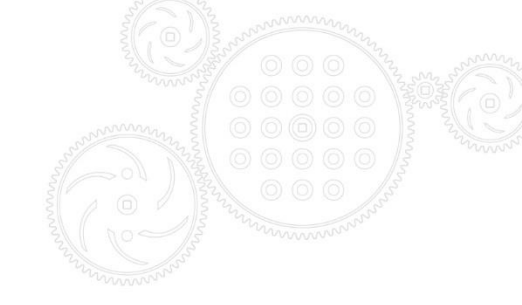

## 3.3. Field-upgrade to latest firmware

Press the browse button under the Field-upgrade tab.

| V Open                                                                |                                                                                                |                    |             |      |              |        | × |
|-----------------------------------------------------------------------|------------------------------------------------------------------------------------------------|--------------------|-------------|------|--------------|--------|---|
| $\leftarrow \rightarrow \checkmark \uparrow \square \rightarrow$ This | ← → × ↑ 📑 > This PC > OS (C:) > Program Files (x86) > VEX Robotics > v 🖏 Search VEX Robotics > |                    |             |      |              |        |   |
| Organize 🔻 New folder                                                 |                                                                                                |                    |             |      |              |        | ? |
| Desktop                                                               | Name                                                                                           | Date modified      | Туре        | Size |              |        |   |
| Documents                                                             | Victor BB Dashboard                                                                            | 2/22/2016 11:57 PM | File folder |      |              |        |   |
| Downloads                                                             |                                                                                                |                    |             |      |              |        |   |
| Music                                                                 |                                                                                                |                    |             |      |              |        |   |
| 📲 Nexus 5                                                             |                                                                                                |                    |             |      |              |        |   |
| Pictures                                                              |                                                                                                |                    |             |      |              |        |   |
| 🚼 Videos                                                              |                                                                                                |                    |             |      |              |        |   |
| 🛄 OS (C:)                                                             |                                                                                                |                    |             |      |              |        |   |
| LOGGER (E:)                                                           |                                                                                                |                    |             |      |              |        |   |
| LOGGER (E:)                                                           |                                                                                                |                    |             |      |              |        |   |
| nallwpilib                                                            |                                                                                                |                    |             |      |              |        |   |
| datadirec                                                             |                                                                                                |                    |             |      |              |        |   |
| eol                                                                   |                                                                                                |                    |             |      |              |        |   |
| hero tester                                                           |                                                                                                |                    |             |      |              |        |   |
| Hero-Vortex-Kit 💙                                                     |                                                                                                |                    |             |      |              |        |   |
| File <u>n</u> ar                                                      | me:                                                                                            |                    |             |      |              |        | ~ |
|                                                                       | L                                                                                              |                    |             |      | <u>O</u> pen | Cancel |   |

Navigate into Program Files (x86)\VEX Robotics\Victor BB Dashboard\Firmware files

| Open           |                 |                                           |                           |                    |       |       |     |                       |        | × |
|----------------|-----------------|-------------------------------------------|---------------------------|--------------------|-------|-------|-----|-----------------------|--------|---|
| ← → ~ ↑ 📙      | > Thi           | s PC > OS (C:) > Program Files (x86) > VE | X Robotics > Victor BB Da | shboard > Firmware | Files |       | √ Ū | Search Firmware Files |        | P |
| Organize 🔻 New | v folde         | r                                         |                           |                    |       |       |     |                       |        | ? |
| E Desktop      | ^               | Name                                      | Date modified             | Туре               | Size  |       |     |                       |        |   |
| Documents      |                 | RELEASE_NOTES                             | 2/22/2016 11:47 PM        | File               |       | 1 KB  |     |                       |        |   |
| 👆 Downloads    |                 | VicBB-Application-0.17.crf                | 2/19/2016 2:01 AM         | CRF File           |       | 31 KB |     |                       |        |   |
| 👌 Music        |                 |                                           |                           |                    |       |       |     |                       |        |   |
| 📕 Nexus 5      |                 |                                           |                           |                    |       |       |     |                       |        |   |
| Pictures       |                 |                                           |                           |                    |       |       |     |                       |        |   |
| 📑 Videos       |                 |                                           |                           |                    |       |       |     |                       |        |   |
| 🟪 OS (C:)      |                 |                                           |                           |                    |       |       |     |                       |        |   |
| SD LOGGER (E:) | 5               |                                           |                           |                    |       |       |     |                       |        |   |
|                | File <u>n</u> a | ime:                                      |                           |                    |       |       |     |                       |        | ~ |
|                |                 |                                           |                           |                    |       |       |     | <u>O</u> pen          | Cancel |   |

Select the latest CRF and press Open.

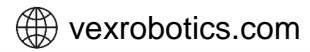

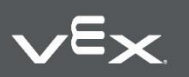

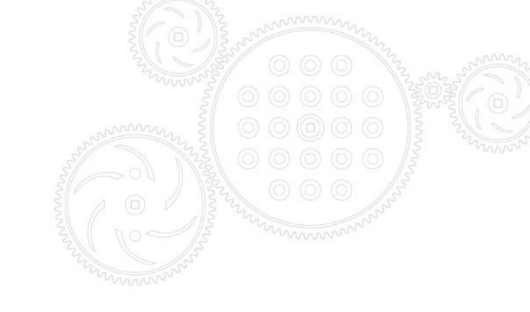

#### Then press field-upgrade...

| Victor BB - Dashboard                                         |                      |                 |                  |                             | _                |                 | ×         |
|---------------------------------------------------------------|----------------------|-----------------|------------------|-----------------------------|------------------|-----------------|-----------|
| Serial Port: COM13                                            | ✓ Connect            | Disconnect      | Reflashing       |                             |                  |                 |           |
| Status                                                        |                      |                 |                  | Motor Output                |                  |                 |           |
| App Status: Running                                           | Output(%): -2.37%    |                 |                  | +100%                       | 0.0              | 00              | -         |
| App Vers: 0.17                                                | Current(A): 1.342    |                 |                  | +50%                        |                  |                 |           |
| Bootloader: 0.4                                               | Battery(V): 15.19    |                 |                  | 0%                          |                  |                 | _         |
| Hardware Vers: 1.0                                            | PWM(us): 1488        |                 |                  | -50%                        |                  |                 | _         |
| Manufacture Date: Feb 4, 20                                   | )16                  |                 |                  | -100%                       | Enable           | Disa            | ble       |
| Field-upgrade Status (Detailed)<br>CRF Path: C:\Program Files | (x86)\VEX Robotics\V | ger Calibration | Advanced Control | E.O.L.<br>VicBB-Application | n· Bro<br>Field- | owse<br>Upgrade |           |
| P                                                             | Reflashing           |                 |                  | Version                     | (1.0.0.12)       | DLL (1.0        | .0.13) .: |

#### The field-upgrade should take about eight seconds.

| Victor BB - Dashboard           |                                                   |                         | _        |            | ×     |
|---------------------------------|---------------------------------------------------|-------------------------|----------|------------|-------|
| Serial Port: COM13              | Connect Disconnect Connected                      |                         |          |            |       |
| Status                          |                                                   | Motor Output            |          |            |       |
| App Status: Running             | Output(%): -2.37%                                 | +100%                   | 0.00     | )          | -     |
| App Vers: 0.17                  | Current(A): 0.472                                 | +50%                    | _        |            |       |
| Bootloader: 0.4                 | Battery(V): 15.19                                 | 0%                      |          |            | _     |
| Hardware Vers: 1.0              | PWM(us): 1488                                     | -50%                    |          |            |       |
| Manufacture Date: Feb 4, 20     | 16                                                | -100%                   | Enable   | Disabl     | le    |
|                                 |                                                   |                         |          |            |       |
| Field-upgrade Status (Detailed) | Configuration Logger Calibration Advanced C       | ontrol EOI              |          |            |       |
|                                 |                                                   |                         |          |            |       |
| CRF Path: C:\Program Files      | (x86)/VEX Robotics/Victor BB Dashboard/Firmware F | -iles\VicBB-Application | Brow     | vse        |       |
|                                 |                                                   |                         | Field-U  | pgrade     |       |
| Flash Success                   |                                                   |                         |          |            | -     |
| Field-upgrade Duration: 00:07.  | .24                                               |                         |          |            |       |
|                                 |                                                   |                         |          |            |       |
|                                 |                                                   |                         |          |            |       |
| I                               |                                                   |                         |          |            |       |
|                                 |                                                   | Version                 | (10012)  | 011 (1.0.0 | ) 13) |
|                                 |                                                   | version                 | (10012)0 | 22 (1.0.0  |       |

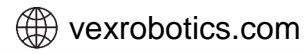

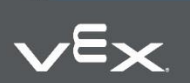

| /ictor BB C                   | ompr<br>Sig      | ehens<br>nals  | sive Gu            | uide                              |                                                |
|-------------------------------|------------------|----------------|--------------------|-----------------------------------|------------------------------------------------|
| Victor BB - Dashboard         |                  |                |                    | - 🗆 X                             |                                                |
| erial Port: COM13<br>Status   | ✓ Conn           | Disconr        | nect Connecte      | d Motor Output                    | Motor output (4% deadband not factored)        |
| App Status: Running           | Output(%): -     | 2.37%          | _                  | +100% 0.00                        | Decoded Current Draw                           |
| App Vers: 0.17                | Current(A):      | 0.472          | _                  | +50%                              |                                                |
| Bootloader: 04                | Battery(V):      | 15.19          |                    | 10%                               | Decoded Battery Voltage                        |
| Hardware Vers: 10             | PWM(us):         | 1488           |                    | -50%                              | Sensed RWM pulse width 0 if RWM is not present |
| Field-upgrade Status (Detaile | d) Configuration | n Logger Calib | pration Advanced ( | Control E.O.L.                    |                                                |
| ✓ Update                      |                  |                |                    |                                   |                                                |
| Name                          | Value            | Pin Voltage    | Decoded            |                                   |                                                |
| eAppliedOutput                | -38              |                |                    |                                   |                                                |
| eBatteryVoltageAdc            | 294              | 948mV          | 15189 mV bat       |                                   |                                                |
| eCurrentAdc                   | 511              | 1648mV         | 472mA (est)        |                                   |                                                |
| eCurrentTare                  | 511              | 1648mV         | biased:0           |                                   |                                                |
| eDecodedCurrent_mA            | 472              |                |                    |                                   |                                                |
| eDecodedVbat_mV               | 15189            |                |                    |                                   |                                                |
| ePulseWidthUs                 | 1488             |                |                    |                                   |                                                |
| erwmFreq                      | 10000            |                |                    |                                   |                                                |
| e StatusCount                 | 1900             |                |                    |                                   |                                                |
| e Temp Adc                    | 251              | 809mV          | 30degC             |                                   |                                                |
|                               |                  |                |                    |                                   |                                                |
|                               |                  |                |                    | Version (1.0.0.12) DLL (1.0.0.13) |                                                |

## 4.1. Status Signals (Detailed) Tab

The Dashboard has an advanced tab for signal values sourced from Victor Firmware. As this is an advanced feature, this tab may not be accessible in public release.

| Name               | Value   | Pin Voltage | Decoded      |  | Raw Duty Cycle                      |
|--------------------|---------|-------------|--------------|--|-------------------------------------|
| eAppliedOutput     | -38 💶   |             |              |  |                                     |
| eBatteryVoltageAdc | 294     | 948mV       | 15189 mV bat |  | Raw Patton: ADC value               |
| eCurrentAdc        | 511     | 1648mV      | 472mA (est)  |  | Raw Battery ADC value               |
| eCurrent Tare      | 511     | 1648mV      | biased:0     |  | Raw Biased ADC value for curren     |
| eDecodedCurrent_mA | 472     |             |              |  | num blabed Abe funde for darren     |
| eDecodedVbat_mV    | 15189   |             |              |  | Decoded Current and Battery Voltage |
| ePulseWidthUs      | 1488    |             |              |  | , , ,                               |
| ePwmFreq           | 10000 - |             |              |  |                                     |
| eStatusCount       | 1900    |             |              |  | PWM Frequency (Hz)                  |
| eStatusFlags       | 0       |             |              |  |                                     |
| eTempAdc           | 251     | 809mV       | 30degC       |  |                                     |
|                    |         |             |              |  |                                     |
|                    |         |             |              |  |                                     |

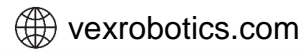

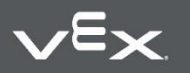

## 5. Configuration Settings

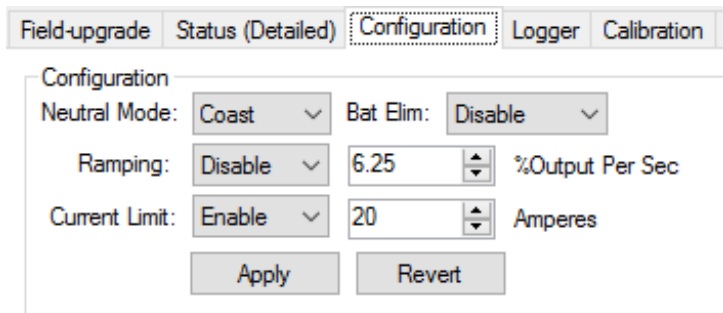

Brake vs Coast in neutral can be selected in the configuration tab. Additionally, the battery eliminator can be enabled here.

Ramping can be enabled to prevent rapid changes in motor output during PWM (and UART) control.

If firmware does not support current-limit, the following message is seen.

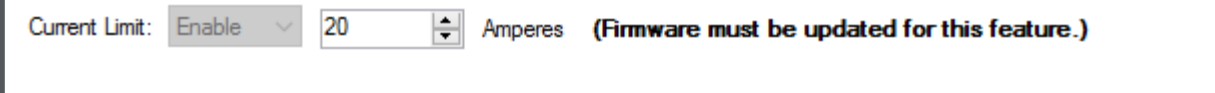

## 6. Controlling motor output

| Victor BB - Dashboard                 |                                    |                           | — C                                      | x c                            |                                                                    |
|---------------------------------------|------------------------------------|---------------------------|------------------------------------------|--------------------------------|--------------------------------------------------------------------|
| Serial Port: COM13                    | Connect     Disconnect             | Connected<br>Motor Output | ıt                                       |                                | Proce the chortest buttons or change the                           |
| App Status: Running<br>App Vers: 0.17 | Output(%): -2.37%                  | +100%                     | 20.00                                    | <b></b>                        | number entry or scrollbar to override the<br>motor output percent. |
| Bootloader: 0.4<br>Hardware Vers: 1.0 | Battery(V): 15.19<br>PWM(us): 1488 | -50%                      |                                          |                                | Note user must press "Enable" to                                   |
| Manufacture Date: Feb 4. 20           | 016                                | -100%                     | Enable<br>Must press Er<br>override Moto | Disable<br>able to<br>r Output |                                                                    |

## 7. Logger

Logger tab can be used to data log a CSV file format with battery voltage, current, temperature, throttle, etc...

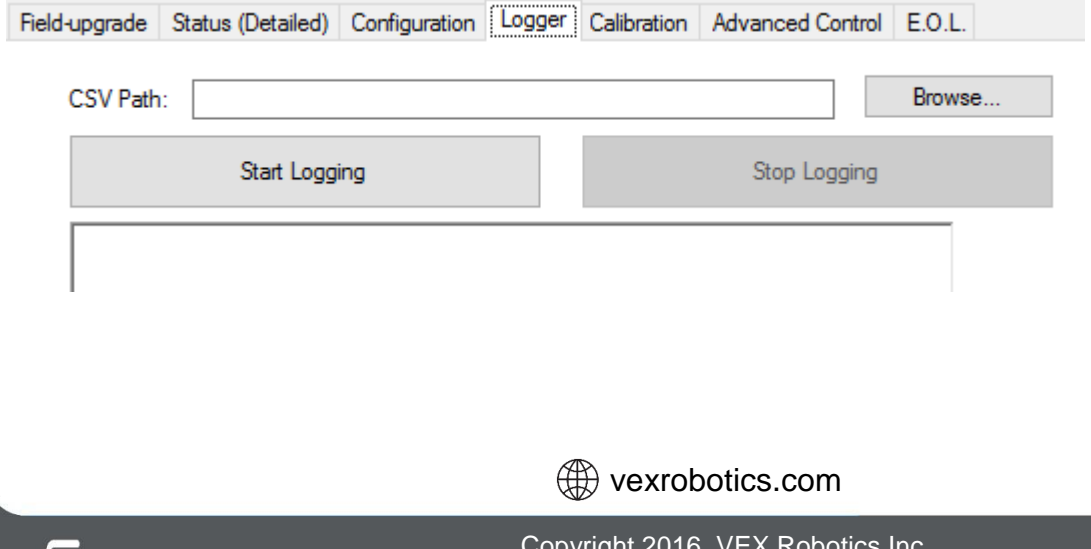

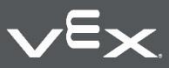

## 8. Custom Calibration

The decoded battery voltage and current-draw values are based on an equation written in firmware. However, the Victor supports custom calibration where the ADC value and interpreted value can be hand written into flash, providing even greater accuracy for vbat measurement and/or current measurement.

Select Number of Entries of '1' to enter a single ADC/Value pair. This will perform a single point calibration from 0,0 to the entered pair.

Select Number of Entries of '2' to enter two ADC/Value pairs. This will perform a two point calibration allowing for a line that does not cross the origin.

| Factory Logo     | jed Se | nsor Values | Battery Voltage Calibra | ation Current Draw Calibration |
|------------------|--------|-------------|-------------------------|--------------------------------|
| Instance:        | 0      | <b>*</b>    | NumEntries: 0 🚔         | NumEntries: 0 🖨                |
| TempC:           | 0      | -           | ADC Batt Voltage (mV)   | Biased ADC Current (mA)        |
| Battery:         | 0      | -           | 0 🖨 0 🖨                 | 0 💠 0 💠                        |
| No Draw Current: | 0      | -           | 0 🖨 0 🖨                 | 0 💠 0 🖨                        |

## 9. Current-Limiting

Starting with firmware 0.20, current-limiting is supported. The current limit is specified in amps in the Configuration tab (See <u>section 5</u>).

## 9.1. Terms

Req-throttle: The requested throttle from PWM/UART-Dashboard after the user selected Ramp.

Output-throttle: The applied output throttle leaving the h-bridge.

"Weaker" throttle: If two throttles A and B are the same sign (both positive or both negative) and A has a less than throttle than B, then A is 'weaker' than B. For example, a throttle of 75% is weaker than 80%. Similarly -75% throttle is weaker than -80%.

Resume Rate (Kr): Rate at which current-limited ramps output-throttle back up to request-throttle if current-draw is below threshold and output-throttle is weaker than request-throtttle.

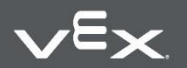

wexrobotics.com

## 9.2. Theory of operation.

The Victor BB runs a PID closed-loop that servos to the target current-draw. The error is the difference between the target current-draw and present current-draw. Once the PID loop yields a negative term (current is too high) the output-throttle is reduced (approaches neutral) by the magnitude of the PID-output. Note that the output is registered, meaning that a constant P-error and P-gain will result in a constant reduction rate of the output throttle. As a result, I-gain is not needed as the output will latched to its previous value plus the reduction term provided by PID.

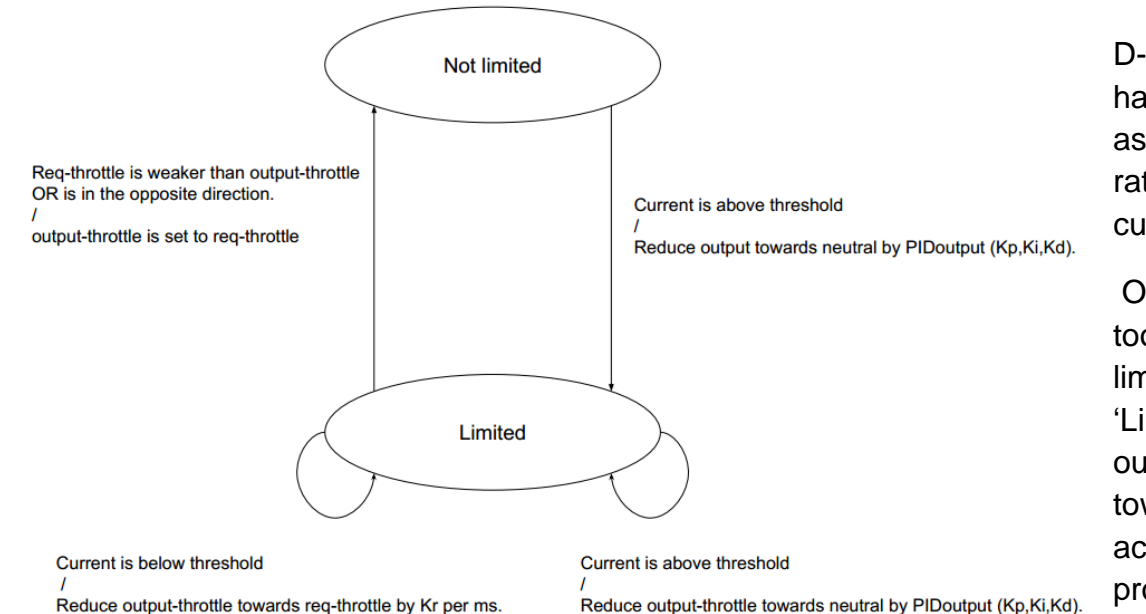

D-gain can be used to hasten the response as a function of the rate of change of the current-error.

Once the current is too high, the currentlimiting state is set to 'Limited', meaning the output throttle is ramp towards neutral according to the rate provided by PID.

If the requested throttle is changed to be "weaker" than the currently applied output-throttle, the current-limiter will reduce the output-throttle to the req-throttle and leave the limited state.

If current-draw is reduced to at or below the current-threshold, the output-throttle is then ramped up to the req-throttle at the recovery rate of Kr. Kr is in throttle units per 1ms, where 1560 units presents full throttle.

Additionally, if the user decides to change direction in req-throttle, the current-limiter will also leave the limited state and follow req-user. If this also causes a current-limit condition, the Victor will simply re-enter the limited state.

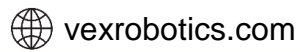

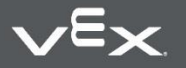

## 9.3. Additional tuning

The default gain/ramp values used were tested by stalling an Amp Flow (700A rated) motor with a 48V source.

| Victor BB - Dashboard           Serial Port:         COM29         Connect         Disconnect         Connected           Status         App Status:         Running         Output(%): 0%         1100%         1100%           App Vers:         0.20         Current(A):         0.00         50%         50%           Bootloader:         0.4         Battery(V):         47.17         60%         -50%           Manufacture Date:         Feb 4, 2016         -100%         -100%         -100% | - C X                             | The additional advanced tab allows<br>customization of the P-gain, D-gain, and<br>Resume rate (Kr).                         |
|----------------------------------------------------------------------------------------------------|-----------------------------------|----------------------------------------------------------------------------------------------------|
| Reld-upgrade       Status (Detailed)       Configuration       Logger       Calibration       Advanced Control       E.O.L.       Curent Limit Advanced Settings         To modify Curent Limit Closed-Loop, modify the parameters and press "Apply"       P:       0.001500 to 1000 to 1000000 to 10000000 to 10000000000                                                                                                    | urent Limit (Advanced)            | This feature is not necessarily meant to be<br>public (TBD) however may become useful<br>as this feature sees more testing. |
|                                                                                                    | Version (1.0.0.16) DLL (1.0.0.14) |                                                                                                    |

The "Pulse the Motor" button can be used to drive the motor to the selected throttle (top right) for a small fixed period of time. This allows safer testing of high current events at various current limits while oscilloscope-ing the output of the current-sense chip for tuning-feedback.

Below is a reduction in throttle (purple is M-) in response to a 2ms wide current-spike from the current-sense chip (yellow).

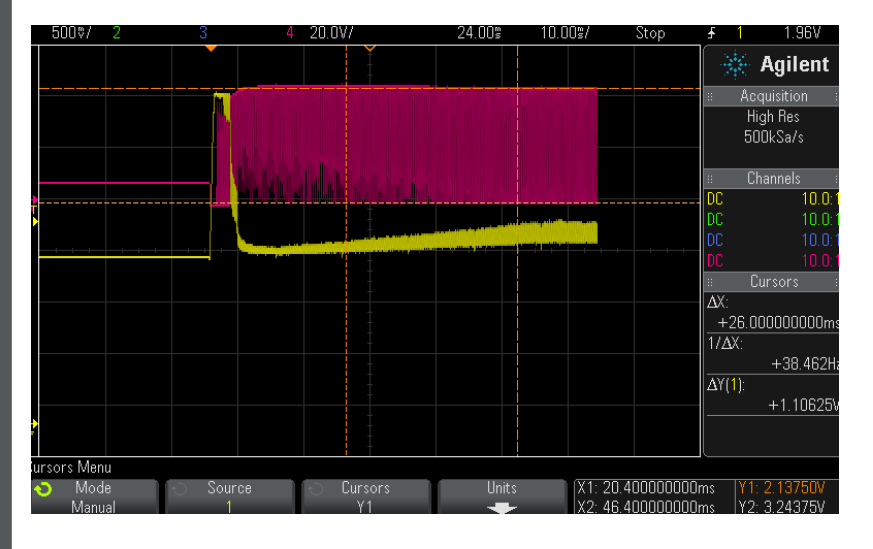

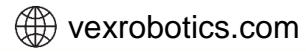

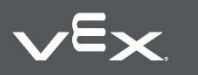

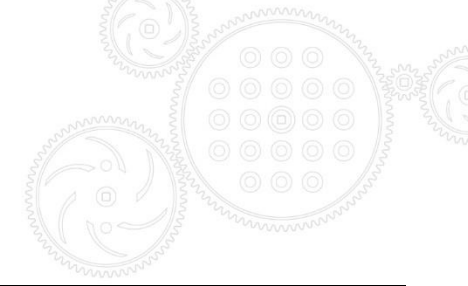

## **10. Status LED Blink Codes**

| Blink Codes During Calibration |                        |  |  |  |
|--------------------------------|------------------------|--|--|--|
| Status LED Blink Code          | Victor BB State        |  |  |  |
| Flashing Red/Green             | Calibration Mode       |  |  |  |
| Blinking Green                 | Successful Calibration |  |  |  |
| Blinking Red                   | Failed Calibration     |  |  |  |

| Blink Codes During Normal Operation |                                                               |  |  |  |
|-------------------------------------|---------------------------------------------------------------|--|--|--|
| Status LED Blink Code               | Victor BB State                                               |  |  |  |
| Solid Orange                        | PWM signal is within 4% of deadband                           |  |  |  |
| Blinking Red                        | Reverse PWM is applied – Blink speed is proportional to input |  |  |  |
| Solid Red                           | Full Reverse PWM is applied                                   |  |  |  |
| Blinking Green                      | Forward PWM is applied – Blink speed is proportional to input |  |  |  |
| Solid Green                         | Full Forward PWM is applied                                   |  |  |  |
| Blinking Orange                     | No PWM Signal                                                 |  |  |  |

## **11. Calibration Procedure**

Press and hold the calibration button for approximately two seconds. The LEDs will flash Red/Green when calibration mode is entered. While holding the button, press the control stick full forward, then full reverse, then let the stick center. Release the calibration button. If calibration was successful, the LEDs will flash Green, otherwise the LED will flash Red.

If the calibration procedure fails repeatedly, if possible, increase the travel of the control axis to the maximum on the transmitter and recalibrate.

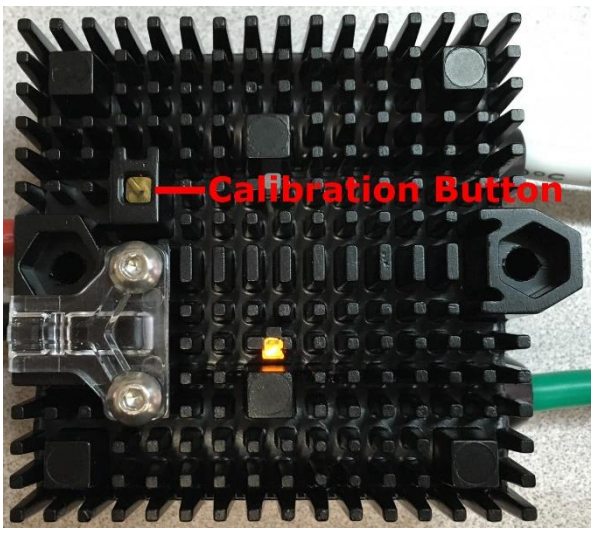

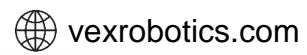

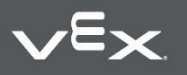

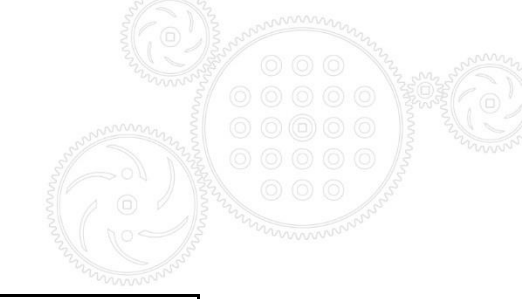

## 12. CRF Firmware History

| Revision | Date      | Description                                                                                                    |
|----------|-----------|----------------------------------------------------------------------------------------------------|
| 0.20     | 3/16/2016 | Current limiting Added                                                                                                    |
| 0.18     | 2/25/2016 | Added new signal "current ADC Sum" for<br>current calibration.<br>Updated the default current math based on<br>cased Victor BB measurements. |
| 0.17     | 2/20/2016 | Initial testing release                                                                                                    |

## **13. Revision History**

| Revision | Date       | Description                                                                       |
|----------|------------|-----------------------------------------------------------------------------------|
| 1.4      | 10/20/2016 | Added LED status light tables and calibration procedure                           |
| 1.3      | 3/23/2016  | Warning about PWM supply voltage added                                            |
| 1.2      | 3/16/2016  | Current limiting Added                                                            |
| 1.1      | 2/25/2016  | Added more EOL content for calibration.<br>Added EOL Victor LEDs during B/C Test. |
| 1.0      | 2/23/2016  | Initial draft.                                                                    |

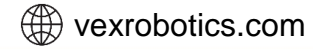

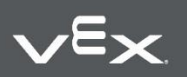